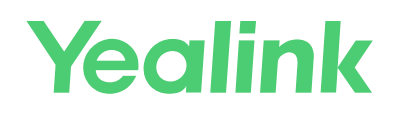

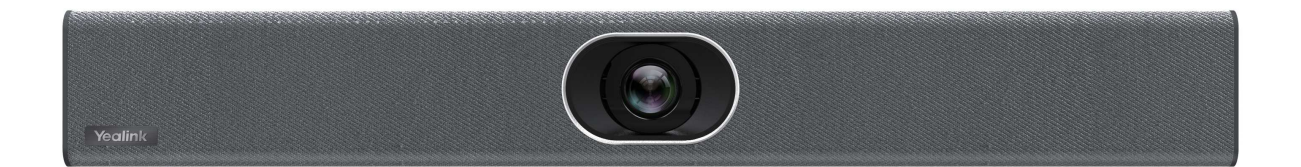

Yealink Network Technology CO., LTD Yealink MeetingEye 400 Video Conferencing Endpoint Quick Start Guide

# English | 简体中文

# **Package Contents**

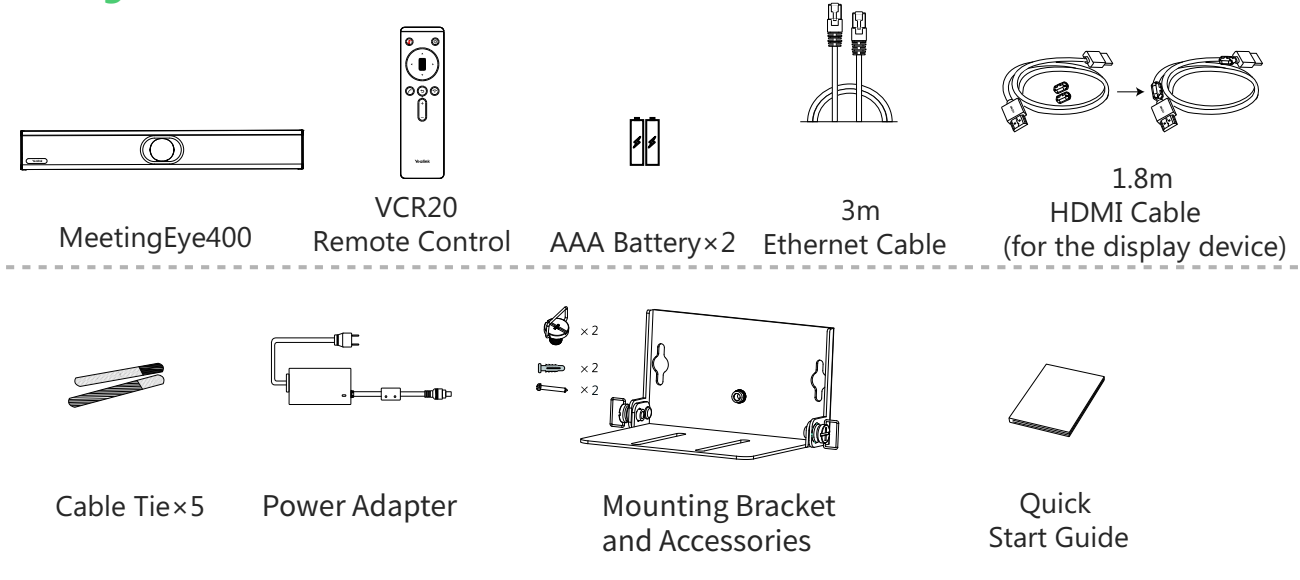

We recommend that you use the accessories provided or approved by Yealink. The use of unapproved third-party accessories may result in reduced performance.

See the Yealink original power adapter (48VDC/0.7A) to charge the endpoint only. The use of the third-party powert adapter may cause the damage to the endpoint.

 $\bigcirc$  Put the magnet rings on the HDMI cable to prevent electromagnetic interference.

# **Endpoint Installation**

# Wall Mounting

Use the bracket to mount your endpoint on a wall. The mounting height affects your camera view. The recommended height is 1.6m above the ground.

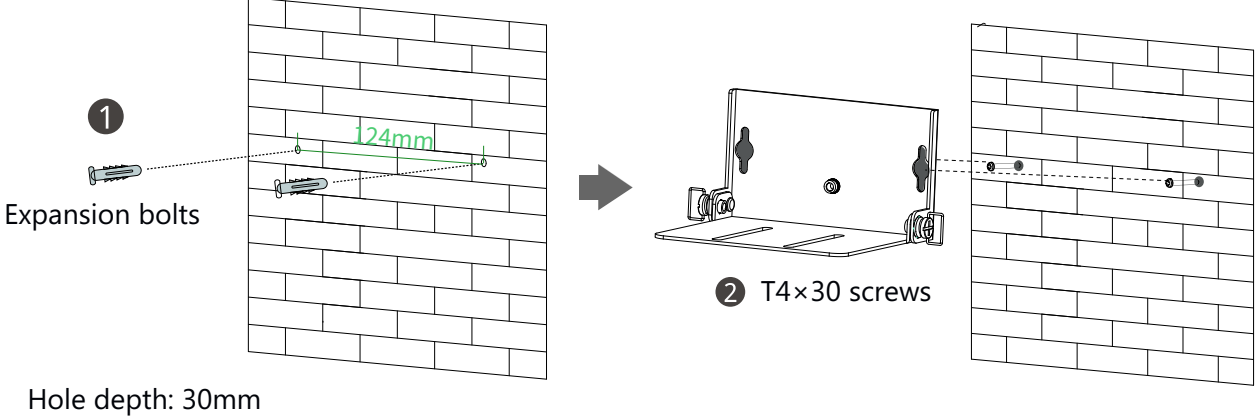

Hole diameter: 6mm

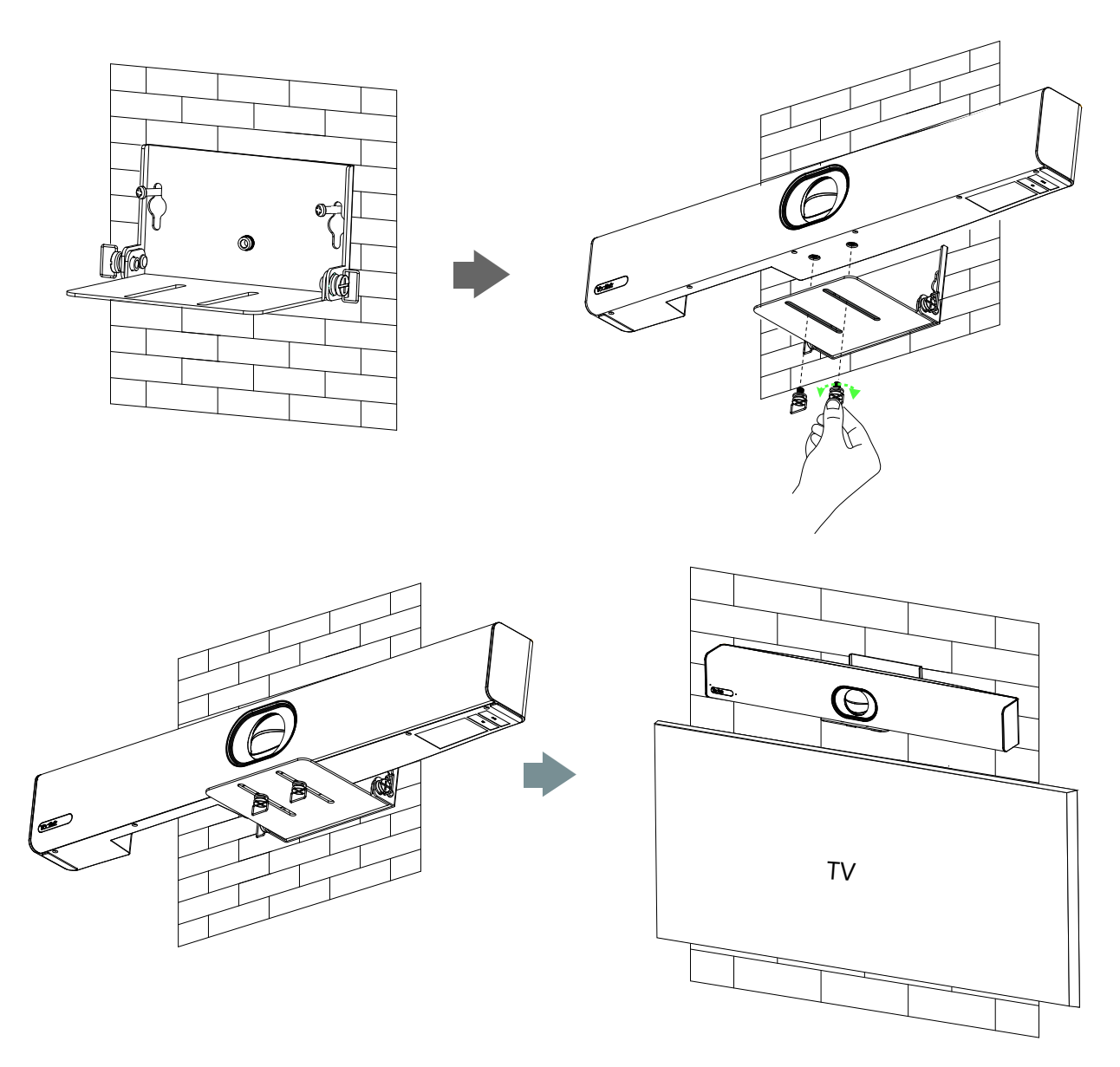

 $\bigcirc$  If the camera needs to be installed below the TV, the recommended height is 10cm below the TV.

• Adjusting the Camera Tilt

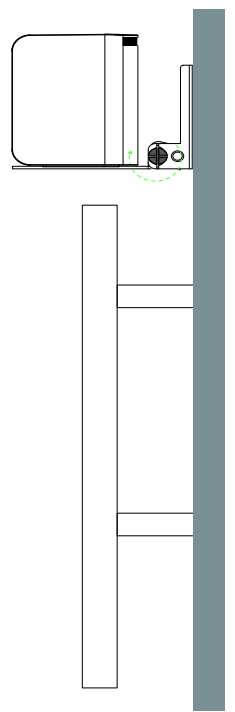

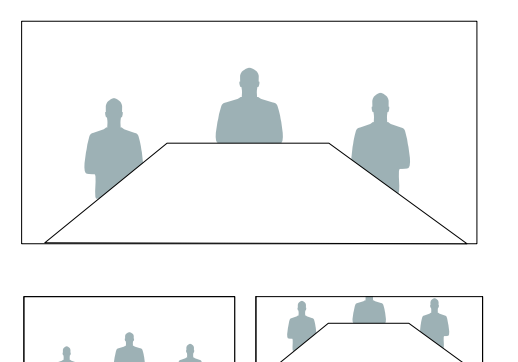

# **Endpoint Connections**

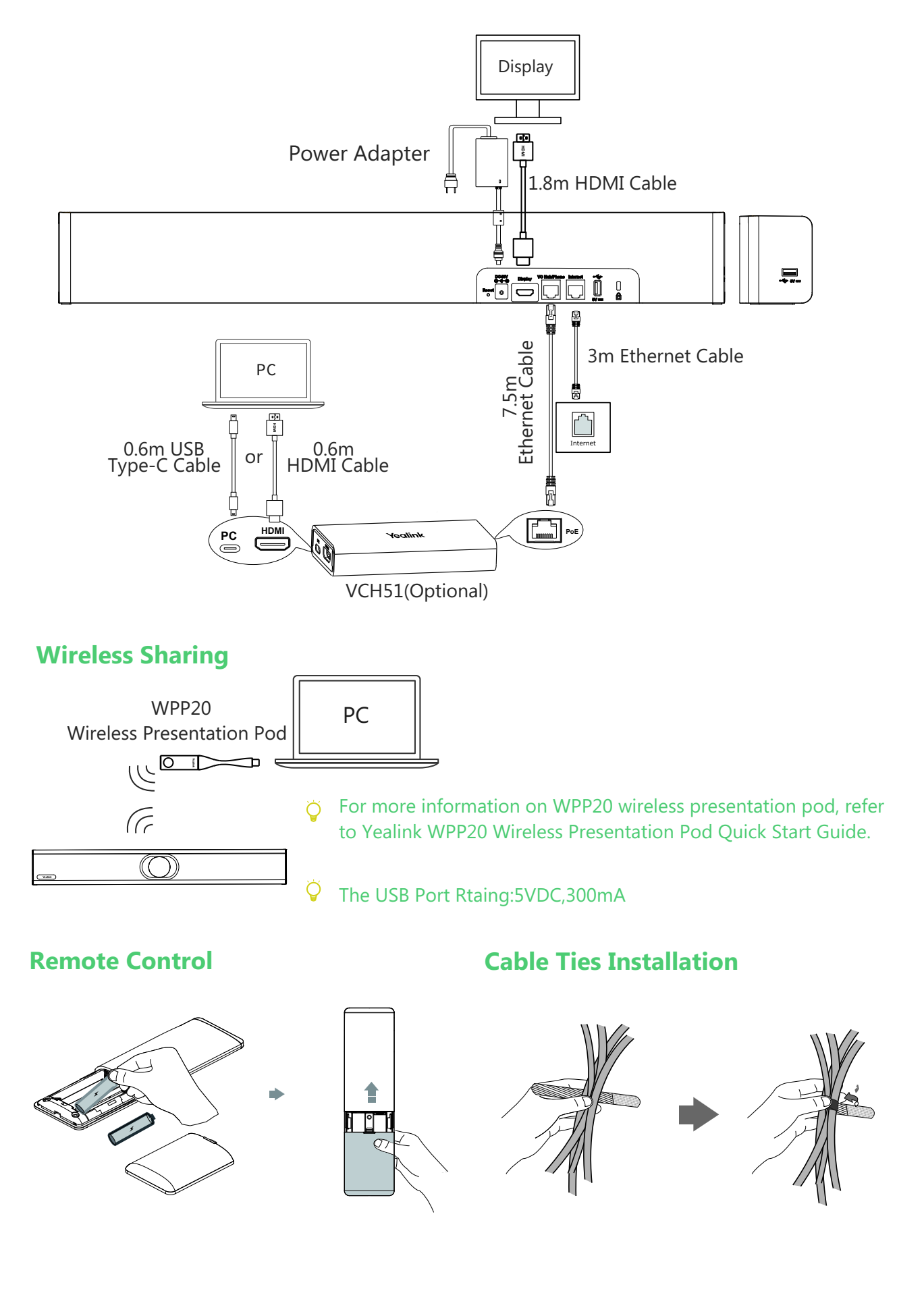

# **Network Environment**

# **Bandwidth Requirements**

| Video Resolution           | Recommended Bandwidth |
|----------------------------|-----------------------|
| Full HD 4K30/1080P60       | 4Mb                   |
| People 1080P+Content 1080P | 4Mb                   |

- Both downlink bandwidth and uplink bandwidth should meet above requirements.
- The bandwidth mentioned above is based on a two-way call. Bandwidth in head office should be increased along with the growing number of connected branch offices.

# **Network Deployment**

Choose Cloud deployment or traditional deployment according to your need.

# Cloud Deployment

Cloud deployment does not need complex network settings. You only need to get account information from your system administrator, and log into the video conference platform.

# Do the following to log into the video conference platform via remote control:

- 1. Select -> Setting-> Advanced (Default Admin Password:0000)-> Video Conference Platform.
- 2. Enable Cloud Account.
- 3. Select the desired platform from the pull-down list of **Platform Type**.
- 4. Configure the desired platform and log in.

# • Traditional Deployment

If you deploy the endpoint in the head office, make sure it is reachable from public network. If you deploy the endpoint in the branch office, use intelligent traversal to deploy it or just follow the same steps as for the head office.

# **Head Office**

If you deploy the endpoint in the head office, at least one static public IP address is required to allow branch offices to connect.

Do one of the following to deploy the endpoint:

**Option1**: Assign a static public IP address to your endpoint.

**Option2**: If you deploy the endpoint in an Intranet (behind the firewall), assign a static private IP address to it and do port mapping on the firewall.

# **Configure a Static IP**

The following introduces how to use the remote control to configure a static IPv4 address:

- 1. Select = ->**Setting**->**Network**->**Wired Network** (Default Admin Password:0000).
- 2. Select IPv4 from the pull-down list of IP Mode.
- 3. Select **IPv4**, and then press OK key.
- 4. Disable **DHCP**.
- 5. Enter the IP address, subnet mask, gateway and DNS information in corresponding fields.
- 6. Save the change.

The screen prompts "Reboot now?".

7. Select OK to reboot the endpoint.

# **Configure Port Mapping**

If you deploy the endpoint in an Intranet, you must forward the following ports to the public network on the firewall, so that your endpoint can receive a public-to-private call.

| Function                        | Port        | Protocol Type |
|---------------------------------|-------------|---------------|
| H.323 signal port               | 1719-1720   | UDP/TCP       |
| Audio & Video media stream port | 50000-51000 | TCP/UDP       |
| Web management port (optional ) | 443         | TCP           |
| SIP ( optional )                | 5060-5061   | TCP/UDP       |

## **Branch Office**

If you deploy the endpoint in the branch office, do one of the following to deploy it:

- **Option1**: Deploy the endpoint following the same steps as for the head office. In this way, both inbound and outbound calls are available.
- **Option2**: Deploy the endpoint using intelligent traversal. You only need to assign a private IP address to your endpoint. Make sure this private IP address can access the public network. Only outbound calls are available when using this method.
- When you use intelligent traversal to deploy your endpoint, you have to open following ports on your firewall if they are restricted.

| Function                        | Port        | Protocol Type |
|---------------------------------|-------------|---------------|
| H.323 signal port               | 1719-1720   | UDP/TCP       |
| Audio & Video media stream port | 50000-51000 | TCP/UDP       |
| SIP ( optional )                | 5060-5061   | TCP/UDP       |

It is recommended that you forward the web management port(443/TCP) to the public network, so that the head office can remotely manage the branch office.

# Troubleshooting

# • Connectivity Testing

After installation and deployment, you can test the endpoint by dialing the Yealink Demo Room (117.28.251.50 or 117.28.234.45). If you can't dial out successfully, please contact your IT administrator to check the network.

# • Configuring Static NAT

If you do not use Cloud platform and deploy your endpoint in an Intranet, you have configured port mapping on the firewall or gateway, but you find that local endpoint appears black screen and you cannot hear sound when you call Yealink Demo or other endpoints. The most likely reason is that the firewall or gateway in your environment does not support the ALG feature. In this situation, please take the following actions so that the static NAT feature on the endpoint can solve this problem.

# To configure static NAT via the remote control:

- 1. Select More->Network->Wired Network (Default Admin Password:0000)->NAT/Firewall.
- 2. Select Auto from the pull-down list of Type, the endpoint will obtain public IP address automatically.
- 3. If the endpoint does not obtain a public IP address automatically, select **Manual Settings** from the pull-down list of **Type**, and then enter the public IP address in the **Public IP Address** field.
- 4. Save the change.

# 包装清单

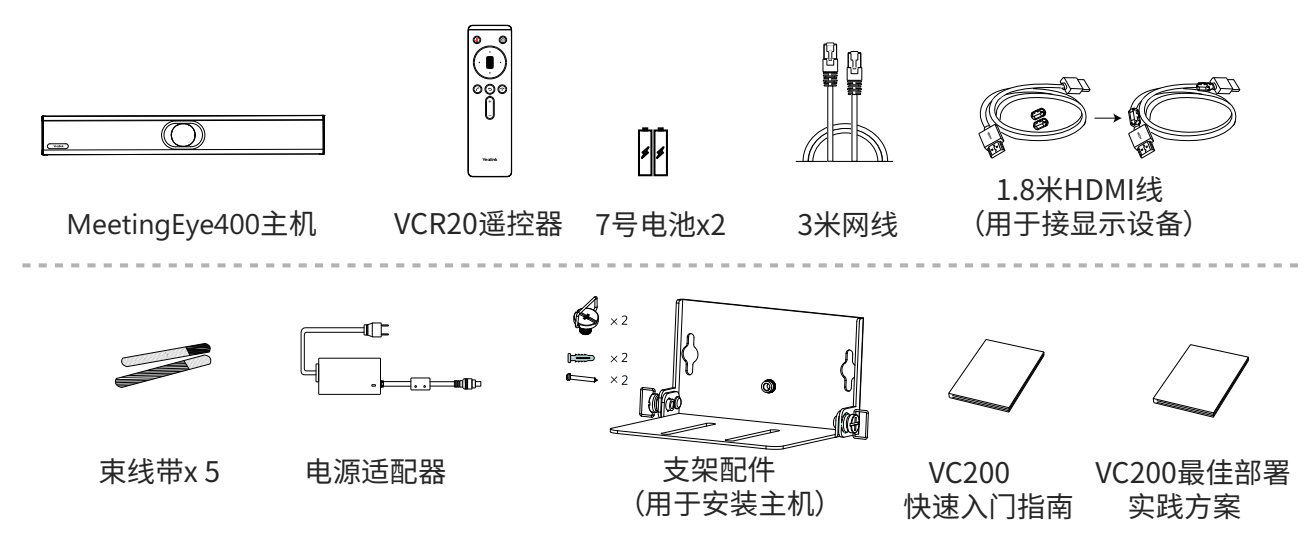

- 此为A级产品。在生活环境中,该产品可能会造成无线电干扰。在这种情况下,可能需要用户对干扰采取 切实可行的措施。
- ♀ 我们推荐使用由Yealink提供或经Yealink认可的配件和线缆,使用未经认可的第三方配件和线缆可能会 导致性能的下降。
- 💡 使用HDMI线前,请套上磁环用于抗电磁干扰。

# 安装终端

# • 墙装

使用支架将终端安装在墙上,摄像头安装高度建议在1.6m左右。

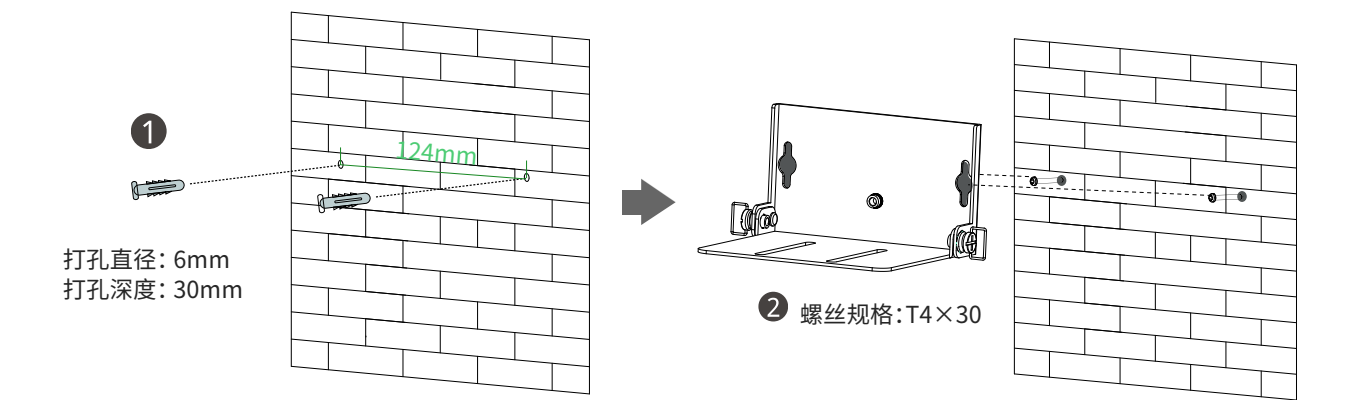

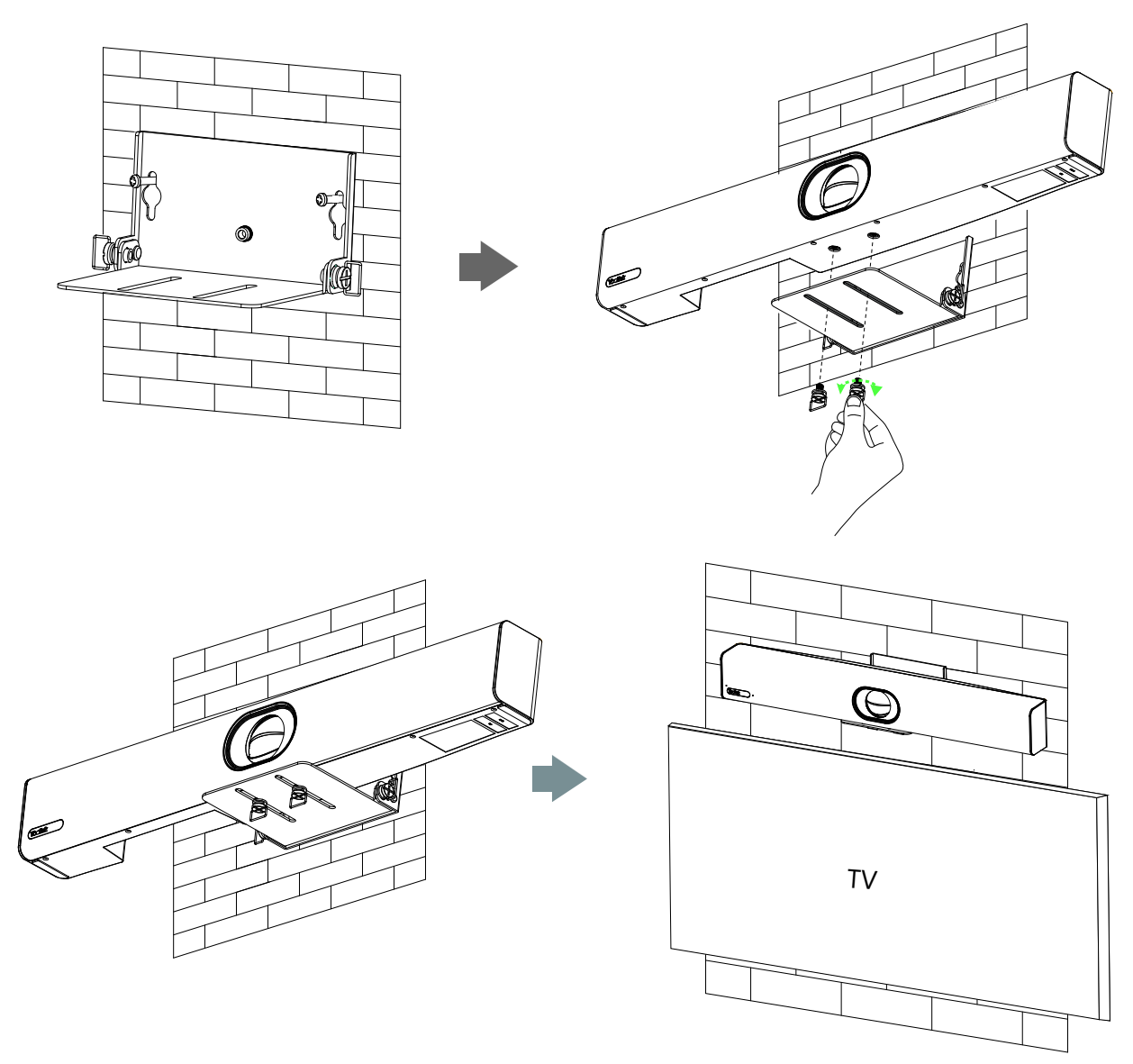

♀ 如果需要将摄像头安装在电视下方,安装高度建议在距离电视10cm。

# ●调整倾斜角度

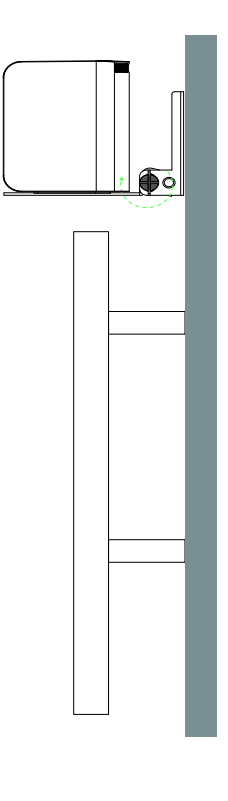

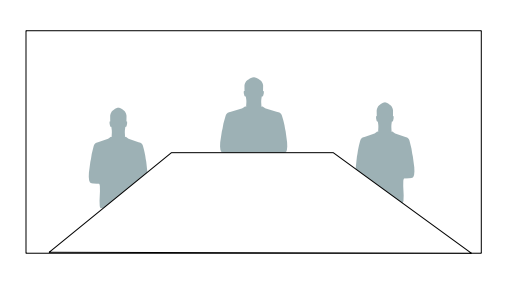

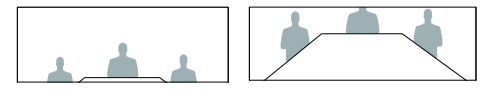

# 连接终端

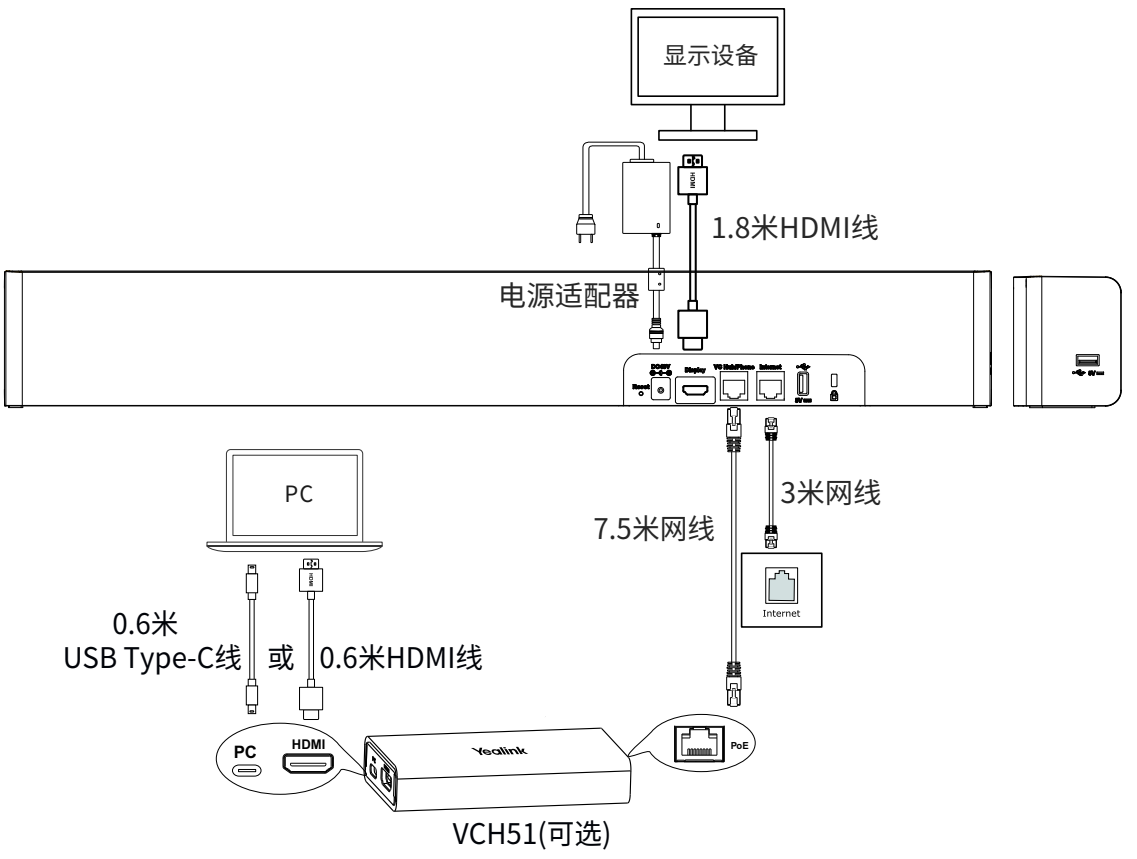

# 连接无线辅流

你可以选购无线辅流配件用于演示。

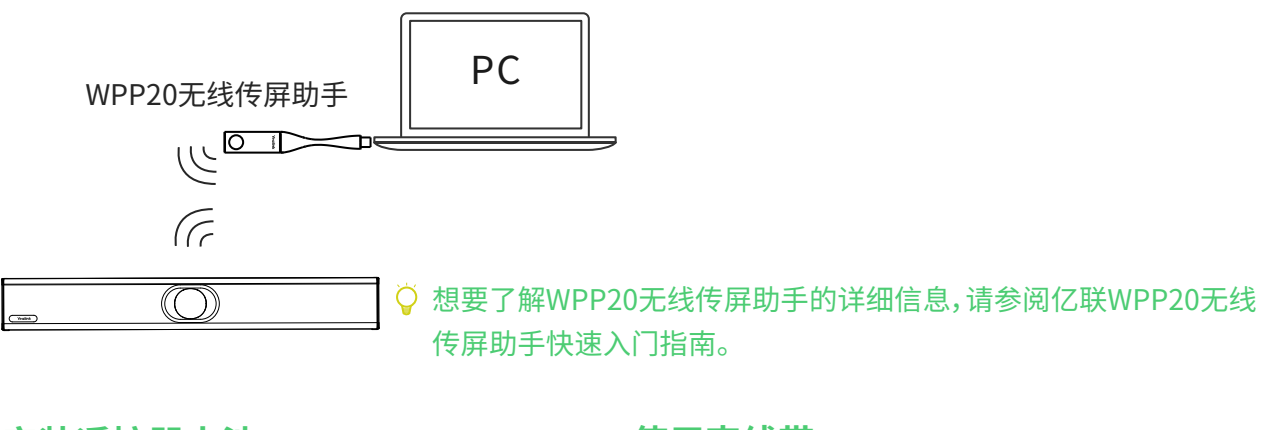

# 安装遥控器电池

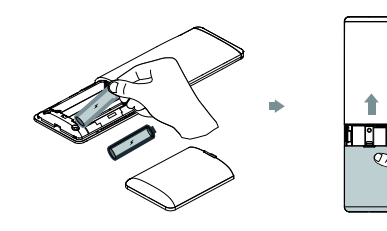

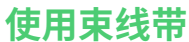

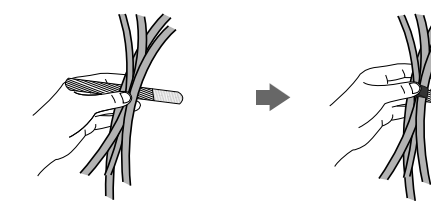

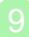

# 网络快速部署

# 网络带宽需求

| 视频分辨率             | 建议带宽需求 |
|-------------------|--------|
| 全高清视频4K30/1080P60 | 4Mb    |
| 人像1080P+内容1080P   | 4Mb    |

🍳 终端所需网络带宽需求为上下行带宽需求,网络的上行带宽及下行带宽均需要满足需求

🂡 以上带宽需求为两方通话的带宽需求,主会场带宽需要根据分会场数量进行相应的增加

# 网络部署方案

你可以使用云服务方式或传统方式部署终端。

#### ● 云服务方式部署

云服务方式部署无需复杂的网络配置,登录云平台就可以实现各会场间的互联互通。账号信息请从管理员 处获取。

### 通过遥控器登录平台:

- 1. 选择 (二) -> 高级设置 (默认密码: 0000) -> 视频会议服务平台。
- 2. 开启**云账号**。
- 3. 从登录平台下拉框中选择你想要登录的平台。
- 4. 填写平台登录的相关信息并登录。

### • 传统方式部署

请根据你的会场所处的角色进行设置,主会场必须公网可达,分会场可参考主会场设置或采用智能穿透方 式部署。

#### 部署主会场

如果你将终端部署在主会场,则它必须至少拥有一个固定公网IP地址,以便其它终端可以通过网络访问到你的终端,你可以任选以下一种方式部署主会场:

选项一:如果你将终端直接部署在公网,请为其设置一个固定的公网IP地址。

**选项二**:如果你将终端部署在内网(防火墙后),除了其设置一个固定的内网IP地址之外,还需要在防火 墙上设置端口映射。

### 设置固定IP地址

以下介绍如何通过遥控器为终端配置一个固定的IPv4地址:

- 1. 选择 😑 -> 设置-> 网络详情-> 有线网络(默认密码:0000)。
- 2. 从IP模式下拉框中选择IPv4。
- 3. 按遥控器的上下方向键选择IPv4, 再按OK键。

### 4. 禁用DHCP。

- 5. 在相应的区域中输入:IP地址、子网掩码、网关、DNS主服务器和DNS备份服务器。
- 6. 按遥控器的上下方向键选择**保存**,再按OK键。 显示器的液晶屏幕提示【需要重启系统使配置生效,是否立即重启?】

### 7. 选择确认重启终端。

# 设置端口映射

如果你将终端部署在内网,您需要在防火墙上将以下端口映射至公网。终端才可以正常接听来自公网的呼叫:

| 描述          | 端口          | 类型      |
|-------------|-------------|---------|
| H.323 信令端口  | 1719-1720   | UDP/TCP |
| 音视频媒体流端口    | 50000-51000 | TCP/UDP |
| 网页管理端口(可选)  | 443         | TCP     |
| SIP信令端口(可选) | 5060-5061   | TCP/UDP |

## 部署分会场

如果将终端部署在分会场,你可以任选以下一种方式部署分会场:

选项一:分会场可以采用与主会场相同的部署方式。使用该种方式时终端可呼入、可呼出。

**选项二**:采用智能穿透方式进行部署,仅需为终端分配一个可访问公网的IP地址即可。使用该种方式 时终端只能呼出不能呼入。

🖉 采用智能穿透方式部署时,如果你的网络有端口限制,需要开放以下端口权限

| 描述          | 端口          | 类型      |
|-------------|-------------|---------|
| H.323 信令端口  | 1719-1720   | UDP/TCP |
| 音视频媒体流端口    | 50000-51000 | TCP/UDP |
| SIP信令端口(可选) | 5060-5061   | TCP/UDP |

🝚 建议分会场将网页管理端口(443/TCP)映射至公网,以便主会场可以远程管理、支持分会场

# 故障排查

### ● 连通性测试

完成终端的安装部署后,你可以拨打Yealink Demo环境(117.28.251.50或117.28.234.45)来测试终端是否工作正常,如果无法呼通Demo环境,请联系网络管理员检查你的内部网络是否通畅。

### ● 配置静态NAT功能

如果你将终端部署在内网(防火墙后),并且已在防火墙或网关上配置了端口映射,当跨公网呼叫其他 会场的终端或Yealink Demo时,本地出现黑屏无声的问题,极有可能是因为本会场网络环境中的防 火墙或者网关不支持ALG功能,要解决这个问题使用遥控器开启终端上的静态NAT功能。

1. 选择**更多->网络->有线网络**(默认密码:0000)->NAT/防火墙。

- 2. 从类型下拉框中选择自动,终端将自动获取当前网络的公网IP地址。
- 3. 如果终端未能自动获取到公网IP地址,你可以在**类型**下拉框中选择**手动设置,**然后在**公网IP地址** 区域输入当前网络的公网IP地址。
- 4. 按遥控器的上下方向键选择保存,再按OK键保存当前配置。

#### **Regulatory Notices**

#### **Operating Ambient Temperatures**

• Operating temperature: +32 to 104°F (0 to 40°C) • Relative humidity: 5% to 90%, noncondensing • Storage temperature: -22 to +160°F (-30 to +70°C)

#### Warranty

Our product warranty is limited only to the unit itself, when used normally in accordance with the operating instructions and the system environment. We are not liable for damage or loss resulting from the use of this product, or for any claim from a third party. We are not liable for problems with Yealink device arising from the use of this product; we are not liable for financial damages, lost profits, claims from third parties, etc., arising from the use of this product.

Explanation of the symbols

• DC symbol

is the DC voltage symbol.

• WEEE Warning symbol

To avoid the potential effects on the environment and human health as a result of the presence of hazardous substances in electrical and

 electronic equipment, end users of electrical and electronic equipment should understand the meaning of the crossed-out wheeled bin symbol. Do not dispose of WEEE as unsorted municipal waste and have to collect such WEEE separately.

Restriction of Hazardous Substances Directive (RoHS) This device complies with the requirements of the EU RoHS Directive

Statements of compliance can be obtained by contacting support@yealink.com. Safety Instructions

Save these instructions. Read these safety instructions before use! General Requirements

- Before you install and use the device, read the safety instructions carefully and observe the situation during operation.
- During the process of storage, transportation, and operation, please
- always keep the device dry and clean, avoid collision and crash. Please attempt not to dismantle the device by yourself. In case of any discrepancy, please contact the appointed maintenance center for repair.
- Please refer to the relevant laws and statutes while using the device. Legal rights of others should be respected as well.

#### A Environmental Requirements

 Place the device at a well-ventilated place. Do not expose the device under direct sunlight.

- Keep the device dry and free of dusts.
- Do not place the device on or near any inflammable or fire-vulnerable object, such as rubber-made materials.
- Keep the device away from any heat source or bare fire, such as a candle or an electric heater

#### A Operating Requirements

- Do not let a child operate the device without guidance.Do not let a child play with the device or any accessory in case of accidental swallowing.
- Please use the accessories provided or authorized by the manufacturer only.
- The power supply of the device shall meet the requirements of the input voltage of the device. Please use the provided surge protection power socket only
- Before plugging or unplugging any cable, make sure that your hands are completely dry.Do not spill liquid of any kind on the product or use the equipment near
- water, for example, near a bathtub, washbowl, kitchen sink, wet basement or near a swimming pool.
- During a thunderstorm, stop using the device and disconnect it from the power supply. Unplug the power plug and the Asymmetric Digital Subscriber Line (ADSL) twisted pair (the radio frequency cable) to avoid lightning strike.
- If the device is left unused for a rather long time, disconnect it from the
- power supply and unplug the power plug. When there is smoke emitted from the device, or some abnormal noise or smell, disconnect the device from the power supply, and unplug the power plug immediately.
- Contact the specified maintenance center for repair
- Do not insert any object into equipment slots that is not part of the product or auxiliary product.
- Before connecting a cable, connect the grounding cable of the device first. Do not disconnect the grounding cable until you disconnect all other cables

#### ▲ Cleaning Requirements

- Before cleaning the device, disconnect it from the power supply.
  Use a piece of soft, dry and anti-static cloth to clean the device.
- Keep the power plug clean and dry.

#### Troubleshooting

The unit cannot supply power to device other than Yealink device. There is a bad connection with the plug.

#### 1. Clean the plug with a dry cloth.

2. Connect it to another wall outlet The usage environment is out of operating temperature range

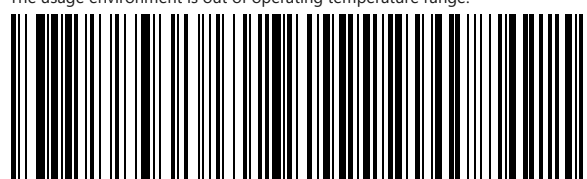

1. Use in the operating temperature range. The cable between the unit and the Yealink device is connected incorrectly. 1. Connect the cable correctly.

You cannot connect the cable properly.

1. You may have connected a wrong Yealink device.

2. Use the correct power supply

Some dust, etc., may be in the port. 1. Clean the port.

Contact your dealer or authorized service facility for any further questions.

#### FCC Statement

This device complies with part 15 of the FCC Rules. Operation is subject to the following two conditions: (1) this device may not cause harmful interference, and (2) this device must accept any interference received, including interference that may cause undesired operation

Any Changes or modifications not expressly approved by the party responsible for compliance could void the user's authority to operate the equipment.

IC Statement

This device complies with Industry Canada's licence-exempt RSSs. Operation is subject to the following two conditions:

#### (1) this device may not cause interference; and

(2) this device must accept any interference, including interference that may cause undesired operation of the device. CAN ICES-3(B)

Le présent appareil est conforme aux CNR d'Industrie Canada applicables aux appareils radio exempts de licence. L'exploitation est autorisée aux deux conditions suivantes

 l'appareil ne doit pas produire de brouillage;
 l'utilisateur de l'appareil doit accepter tout brouillage radioélectrique subi, même si le brouillage est susceptible d'en compromettre le fonctionnement.NMB-3(B)

Note: This equipment has been tested and found to comply with the limits for a Class B digital device, pursuant to part 15 of the FCC Rules. These limits are designed to provide reasonable protection against harmful interference in a residential installation. This equipment generates uses and can radiate radio frequency energy and, if not installed and used in accordance with the instructions, may cause harmful interference to radio communications. However, there is no guarantee that interference will not occur in a particular installation. If this equipment does cause harmful interference to radio or television reception, which can be determined by turning the equipment off and on, the user is encouraged to try to correct the interference by one or more of the following measures:

-Reorient or relocate the receiving antenna.

-Increase the separation between the equipment and receiver. -Connect the equipment into an outlet on a circuit different from that to which the receiver is

#### connected

-Consult the dealer or an experienced radio/TV technician for help. High power radars are allocated as primary users of the 5.25 to 5.35 GHz and 5.65 to 5.85 GHz bands. These radar stations can cause interference with and/ or damage this device. No configuration controls are provided for this wireless equipment allowing any change in the frequency of operations outside the FCC grant of authorization for US operation according to Part 15.407 of the FCC rules

5.15~5.25GHz Band

Operations in the 5.15-5.25GHz band are restricted to indoor use only.

#### Radiation Exposure Statement

This equipment complies with FCC and IC radiation exposure limits set forth for an uncontrolled environment. This equipment should be installed and operated with minimum distance 20cm between the radiator and your body.

Cet émetteur ne doit pas être Co-placé ou ne fonctionnant en même temps qu'aucune autre antenne ou émetteur. Cet équipement devrait être installé et actionné avec une distance minimum de 20 centimètres entre le radiateur et votre corps.

#### **Contact Information**

YEALINK NETWORK TECHNOLOGY CO., LTD.

309, 3rd Floor, No.16, Yun Ding North Road, Huli District, Xiamen City, Fujian, P.R. China YEALINK (EUROPE) NETWORK TECHNOLOGY B.V.

Strawinskylaan 3127, Atrium Building, 8th floor, 1077ZX Amsterdam, The Netherlands YEALINK (USA) NÉTWORK TECHNOLOGY CO., LTD.

999 Peachtree Street Suite 2300, Fulton, Atlanta, GA, 30309, USA Made in China

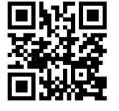

YEALINK(XIAMEN) NETWORK TECHNOLOGY CO., LTD. Web: www.yealink.com Copyright©2020 YEALINK(XIAMEN) NETWORK

TECHNOLOGY CO., LTD.All rights reserved.